# Club sportif : s'inscrire au dispositif Pass'sport

Les documents à préparer pour la démarche d'inscription

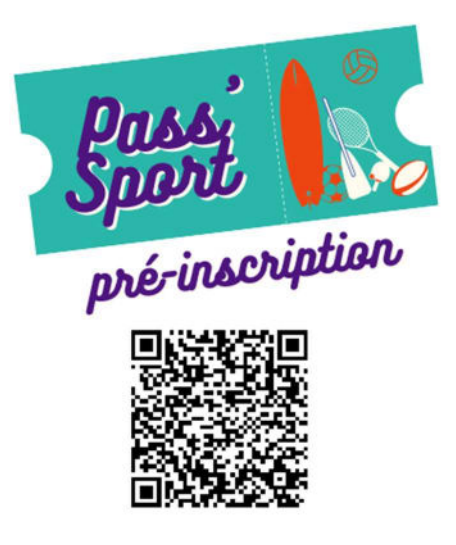

#### 1 COMPTE MES-DEMARCHES

Pour commencer la démarche d'inscription du club au dispositif Pass'sport, il faut posséder ou créer un compte sur le site mes-démarches.gov.pf.

Si vous possédez déjà un compte Mes-Démarches, connectez-vous avec votre identifiant et mot de passe (1). Sinon vous pouvez vous connecter rapidement soit avec un compte Gmail/Google personnel, soit avec l'adresse Gmail du club (2), soit via votre numéro DN personnel (3).

| 👙 Se connecter - Mes-Démarches 🗙 🕂                                              |                                                                                                    | ~ - 0 ×                                                           |
|---------------------------------------------------------------------------------|----------------------------------------------------------------------------------------------------|-------------------------------------------------------------------|
| $\leftrightarrow$ $\rightarrow$ C ( mes-demarches.gov.pf/users/sign_in          |                                                                                                    | G 🖻 🏚 🖪 🖈 🖬 🔞 🗄                                                   |
| MES-DEMARCHES.GOV.PF                                                            |                                                                                                    | ∑ Aide 3A FR -                                                    |
|                                                                                 | Connectez vous rapidement<br>avec                                                                                        | <ul> <li>Si vous avez un compte</li> <li>Mes-Démarches</li> </ul> |
|                                                                                 | Cutlook, Microsoft 365                                                                                                   | Email<br>Mot de passe (8 caractères minimum)                      |
| Un outil simple<br>pour gérer les formulaires<br>administratifs dématérialisés. | OU                                                                                                    | Se souvenir de moi Mot de passe oublié ?<br>Se connecter          |
| Vous êtes nouveau sur Mes-Démarches ?<br>Trouvez votre démarche 🗗               | FranceConnect est la solution proposée par l'État<br>pour sécuriser et simplifier la connexion aux services<br>en ligne. |                                                                   |
|                                                                                 | Qu'est-ce que FranceConnect ? 12                                                                                         |                                                                   |
|                                                                                 |                                                                                                    |                                                                   |

## 2 NUMERO TAHITI

Vous devez connaître le numéro Tahiti du club. Vous pouvez le retrouver :

- Sur les documents d'inscription de l'association au Registre du Commerce
- Sur le site de l'ISPF :

Dans votre navigateur WEB, tapez l'adresse : ispf.pf/rte (1)

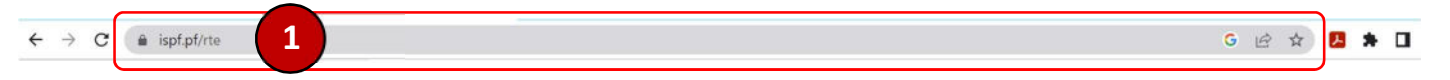

Vous accédez au répertoire des entreprises et vous pouvez effectuer une recherche du nom de votre club sportif (2)

| Menu                               | = | Institut de la statistique de la Polynésie française<br>Cultiver l'information et alimenter les idées<br>Pû numerara'a rau no Părinetia farâni - Huihulra'a I te parau, ha'amaita'ira'a I te mana'o                                   |
|------------------------------------|---|----------------------------------------------------------------------------------------------------|
| NUMÉRO TAHITI<br>PUBLICATIONS      |   | 🖀 / Numéro TAHITI                                                                                                    |
| THÊMES<br>ENQUÊTES                 | ~ | Repertoire territorial des entreprises (RTE)<br>Vous pouvez rechercher une entreprise ou un établissement par nom ou n° TAHITI, par nomenclature d'activité française (NAF) ou par                                                    |
| CHIFFRES DÉTAILLÉS<br>RÉFÉRENTIELS |   | commune. Puis, cliquez sur le N° TAHITI en bleu pour obtenir la situation détaillée de l'entreprise et accéder à la version imprimable<br>(ouvrir avec le lecteur PDF Adobe Acrobat Reader pour afficher toutes les fonctionnalités). |
| OPEN DATA                          |   | Par nom ou numéro Par NAF Par commune Présentation Méthodologie                                                                                                    |
| L'ISPF                             | ~ | Perherche                                                                                                    |
| ANCIEN SITE WEB                    |   |                                                                                                    |

Vous obtenez alors le N° Tahiti dans la première colonne du tableau (3)

| ACCUEIL                                                                       | = | Institut de la statistique de la Polynésie française<br>Cultiver l'information et alimenter les idées<br>Pù numerara'a rau no Pòrinetia faràni - Huihuira'a i te parau, ha'amoita'ira'a i te mana'o                   | ispf                |
|-------------------------------------------------------------------------------|---|----------------------------------------------------------------------------------------------------|---------------------|
| NUMERO TAHITI<br>PUBLICATIONS                                                 |   | 🖀 / Numéro TAHITI                                                                                                    |                     |
| THÉMES<br>ENQUÉTES                                                            | ~ | Repertoire territorial des entreprises (RTE)<br>Vous pouvez rechercher une entreprise ou un établissement par nom ou n° TAHITI, par nomenclature d'activité fra                                                       | nçaise (NAF) ou par |
| CHIFFRES DÉTAILLÉS<br>RÉFÉRENTIELS                                            |   | commune. Puis, cliquez sur le N° TAHITI en bleu pour obtenir la situation détaillée de l'entreprise et accéder à la ve<br>(ouvrir avec le lecteur PDF Adobe Acrobat Reader pour afficher toutes les fonctionnalités). | ersion imprimable   |
| OPEN DATA                                                                     |   | Par nom ou numéro Par NAF Par commune Présentation Formalités Méthodolog                                                                                                    | gie                 |
| L'ISPF                                                                        | ~ | TEFANA FOOTBALL                                                                                                    | RECHERCHE           |
| ANCIEN SITE WEB                                                               |   |                                                                                                    |                     |
|                                                                               |   |                                                                                                    | Recherche           |
| Contact                                                                       |   | N° TAHITI Nom                                                                                                    | Radiation           |
|                                                                               |   | 659300 TO FANATEA                                                                                                    | 26/04/2004          |
| 15, rue Edouard Ahnne<br>Immeuble Uupa - 1er étage<br>BP 395 - 98 713 Papeete |   | A18017 SECTION SPORTIVE TEFANA FOOTBALL                                                                                                    |                     |

# 3 JUSTIFICATIF D'AFFILIATION ANNUELLE

Pour être éligible au dispositif Pass'sport, votre club doit être affilié à une fédération délégataire de service public. Vous devrez joindre le justificatif d'affiliation lors de la démarche d'inscription.

Vous pouvez retrouver ce justificatif :

- En faisant une demande auprès de votre fédération
- En fournissant la facture concernant la cotisation de votre club auprès de votre fédération

## 4 NUMERO TAHITI ITI

Le numéro Tahiti Iti est composé de 9 chiffres comprenant les 6 caractères du Numéro Tahiti et les 3 chiffres de l'établissement (en général 001 ou 002). Vous pouvez retrouver votre numéro Tahiti Iti en effectuant la même démarche que pour le numéro Tahiti puis en cliquant sur votre numéro Tahiti (1).

| CUEIL                                               | Cultiver l'information et alimenter les idées                                          | 3                                      | ISPF)             |
|-----------------------------------------------------|----------------------------------------------------------------------------------------|----------------------------------------|-------------------|
|                                                     | Pů numerara'a rau no Pôrînetia farăni - Huihuira'a i te parau, ha'amaita'ira'a i te ma | na'o                                   | 1.6.1             |
| MÉRO TAHITI                                         |                                                                                        |                                        |                   |
| BLICATIONS                                          | 👚 / Numéro TAHITI                                                                      |                                        |                   |
| ÊMES ~                                              | Repertoire territorial des entreprises (RTE)                                           |                                        |                   |
| QUÊTES                                              | Vous pouvez rechercher une entreprise ou un établissement par nom ou n° TAHI           | Π, par nomenclature d'activité franc   | aise (NAF) ou par |
| IFFRES DÉTAILLÉS                                    | commune. Puis, cliquez sur le N° TAHITI en bleu pour obtenir la situation détaillé     | e de l'entreprise et accéder à la vers | ion imprimable    |
| EÉDENTIELS                                          | (ouvrir avec le lecteur PDF Adobe Acrobat Reader pour afficher toutes les fonctio      | nnalités).                             |                   |
|                                                     |                                                                                        |                                        |                   |
| EN DATA                                             | Par nom ou numéro Par NAF Par commune Présentation                                     | Formalités Méthodologie                |                   |
| SPF 🗸                                               |                                                                                        |                                        |                   |
| CIEN FITE WED                                       | CERCLE DES NAGEURS                                                                     |                                        | RECHERCHE         |
| CIEN SITE WED                                       |                                                                                        | 8                                      | Parkarcha         |
|                                                     |                                                                                        |                                        | NECHENCHE         |
| ontact                                              | Nº TAHITI Nom                                                                          |                                        | Radiation         |
|                                                     | 301861 CERCLE DES NAGEURS DE POLYNESIE                                                 |                                        |                   |
|                                                     | C63720 CERCLE DES NAGEURS SAUVETEURS DE TEVA                                           |                                        |                   |
| 15, rue Edouard Ahnne<br>Immershia Uuna , Tar átara | 906420 CERCLE DES NAGEURS ET POLOISTES DE PAPEETE - CNPP                               |                                        | 18/06/2010        |

Le numéro Tahiti Iti est alors indiqué dans la première colonne du tableau (2)

| ACCUEIL                                         | = | Institut de la st<br>Cultiver l'information et a<br>Pû numerara'a rau no Pôrîne | atistique de la Polynésie fi<br>Ilimenter les idées<br>lia farāni - Huihuira'a I te parau, ha'amaita'ira'a i | rançaise       |
|-------------------------------------------------|---|---------------------------------------------------------------------------------|----------------------------------------------------------------------------------------------------|----------------|
| NUMÉRO TAHITI<br>PUBLICATIONS                   |   | 🖀 / <u>Numéro TAHITI</u> / R                                                    | echerche / 301861                                                                                            |                |
| THÊMES<br>ENQUÊTES                              | ~ | Établissements de l'entreprise immatriculée<br>par le numéro TAHITI 301861      |                                                                                                    |                |
| CHIFFRES DÉTAILLÉS<br>RÉFÉRENTIELS<br>OPEN DATA | 2 | Numéro TAHITI<br>301861-001                                                     | Établissement<br>001                                                                                         | Nom commercial |

Attention, lors de votre inscription pour le dispositif Pass'sport, veillez à bien mettre un tiret entre les chiffres du numéro Tahiti et les numéros de l'établissement. Ne pas mettre d'espace à la place du tiret, le dossier sera automatiquement rejeté par la CPS.

# 5 NUMERO TIERS

Le dispositif Pass'sport est ouvert uniquement aux clubs sportifs immatriculés à la CPS et possédant un n° tiers.

Si vous ne possédez pas de numéro tiers actuellement, il vous en sera créé un par la CPS à réception de votre dossier d'inscription au dispositif Pass'sport. Il vous suffit de sélectionner « 1- création » lors de la démarche d'inscription au dispositif.

Si vous possédez déjà un numéro tiers, ce numéro commence par T et est suivi de 8 chiffres. Vous pouvez le retrouver en contactant le service immatriculation de la CPS.

Attention, lors de votre inscription pour le dispositif Pass'sport, veillez à NE PAS mettre d'espace entre le T et les 8 chiffres, auquel cas le dossier sera automatiquement rejeté par la CPS.

#### 6 RIB

Vous devez joindre un RIB lors de la démarche d'inscription.

#### Attention, le nom indiqué sur le RIB doit correspondre au nom du club sportif.

Le RIB ne peut pas être le RIB personnel du représentant légal du club ni d'un des membres.

| RECAPITULATIF                                                                |                      |                                                      |  |  |
|------------------------------------------------------------------------------|----------------------|------------------------------------------------------|--|--|
| DOCUMENT OU INFORMATION                                                      | ТҮРЕ                 | OÙ TROUVER L'INFORMATION ?                           |  |  |
| Identifiant et mot de passe pour compte<br>mes-démarches                     | Information à saisir |                                                      |  |  |
| Numéro Tahiti                                                                | Information à saisir | ISPF                                                 |  |  |
| Numéro Tahiti Iti                                                            | Information à saisir | ISPF                                                 |  |  |
| Numéro Tiers CPS                                                             | Information à saisir | Service immatriculation de la CPS                    |  |  |
| Justificatif d'affiliation à une fédération<br>délégataire de service public | Document à joindre   | Fédération affiliée                                  |  |  |
| RIB                                                                          | Document à joindre   | Documents bancaires<br>Site internet de votre banque |  |  |

#### 7 BESOIN D'AIDE ?

Vous pouvez contacter Vaehina, du COPF, au 40.46.11.20.

Vous pouvez également donner à Vaehina l'accès à votre démarche d'inscription pour qu'elle vous aide à compléter certaines informations en sélectionnant « Inviter une personne à modifier ce dossier » (1) situé en haut de la page, puis en ajoutant son adresse mail (2) :

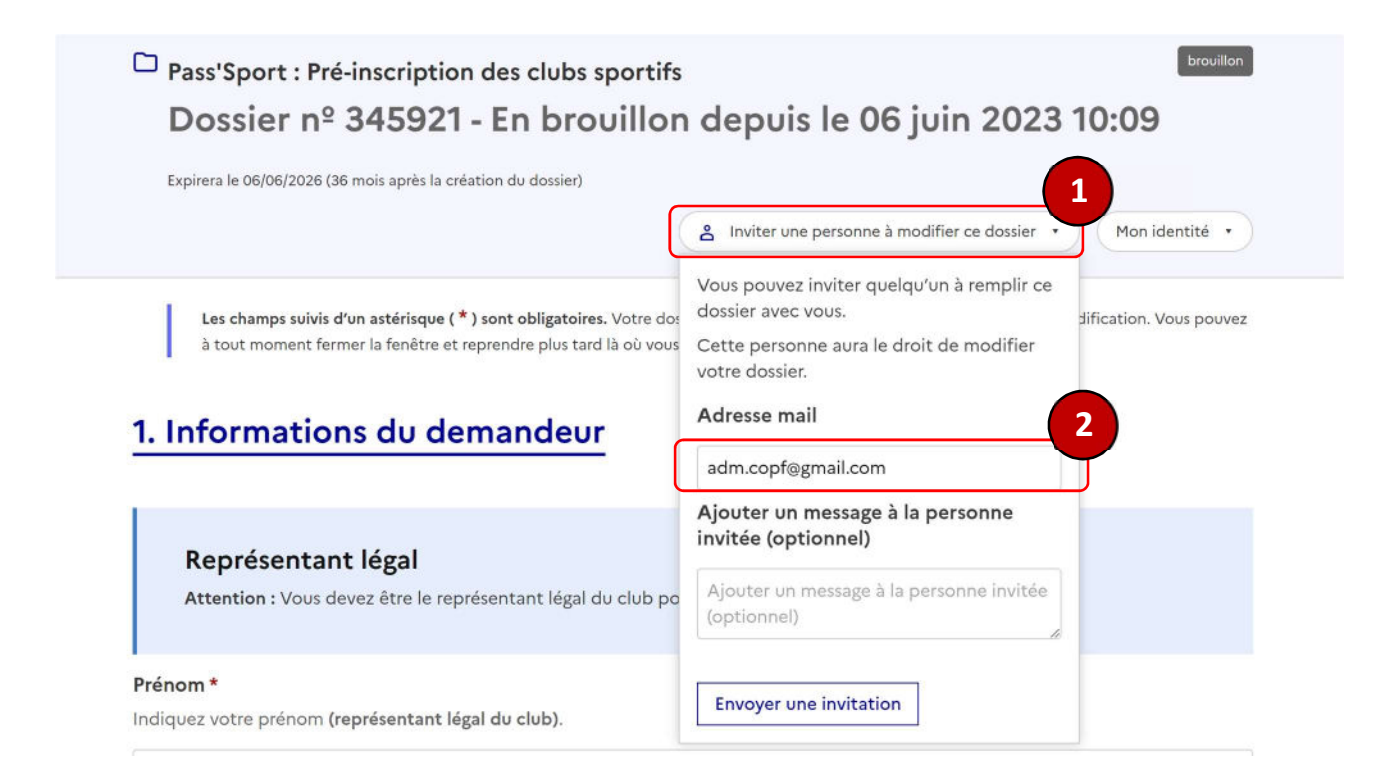